## SUNCLEAR

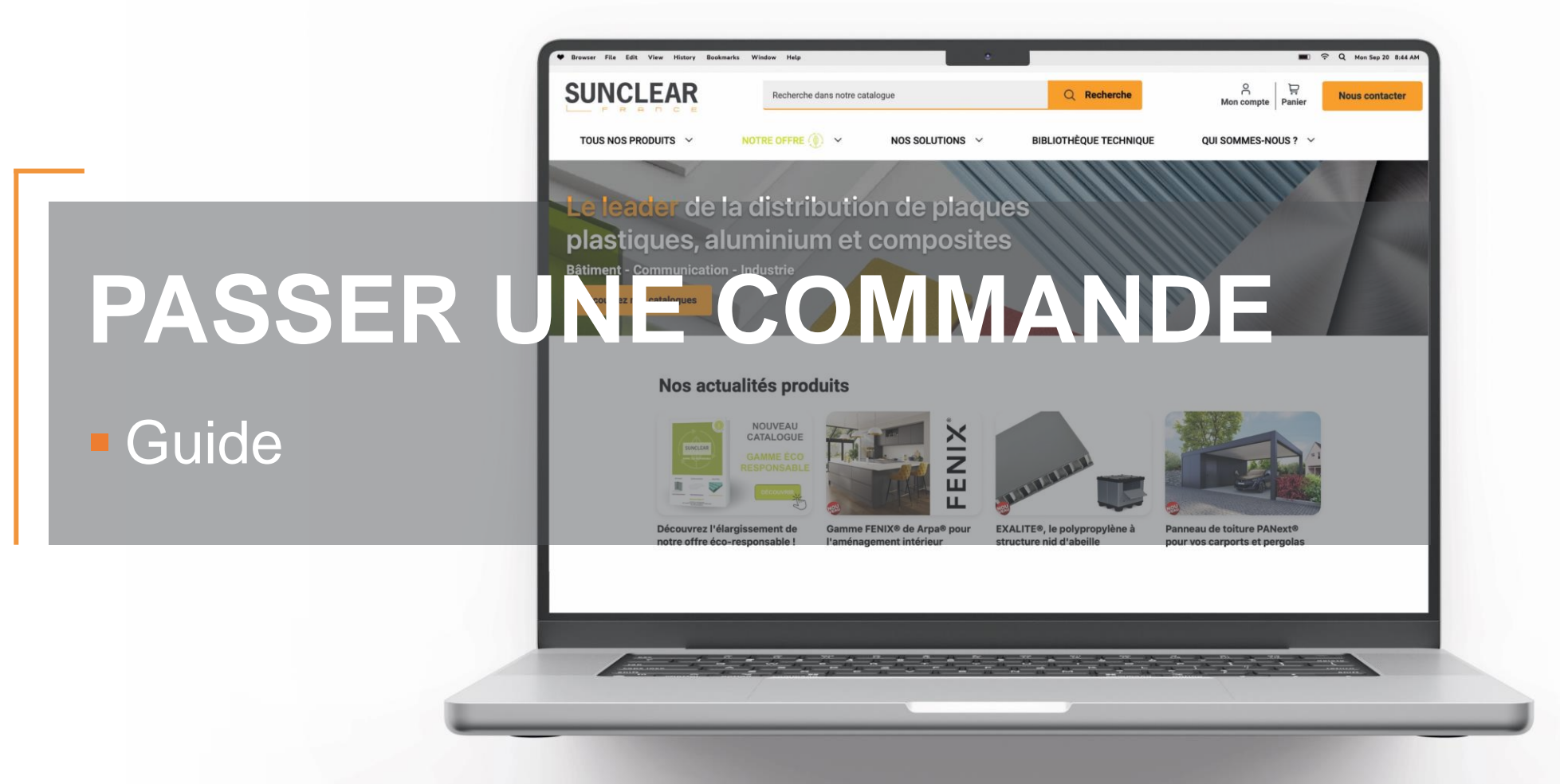

Guide passer une commande - 02/2024

## Les différentes étapes

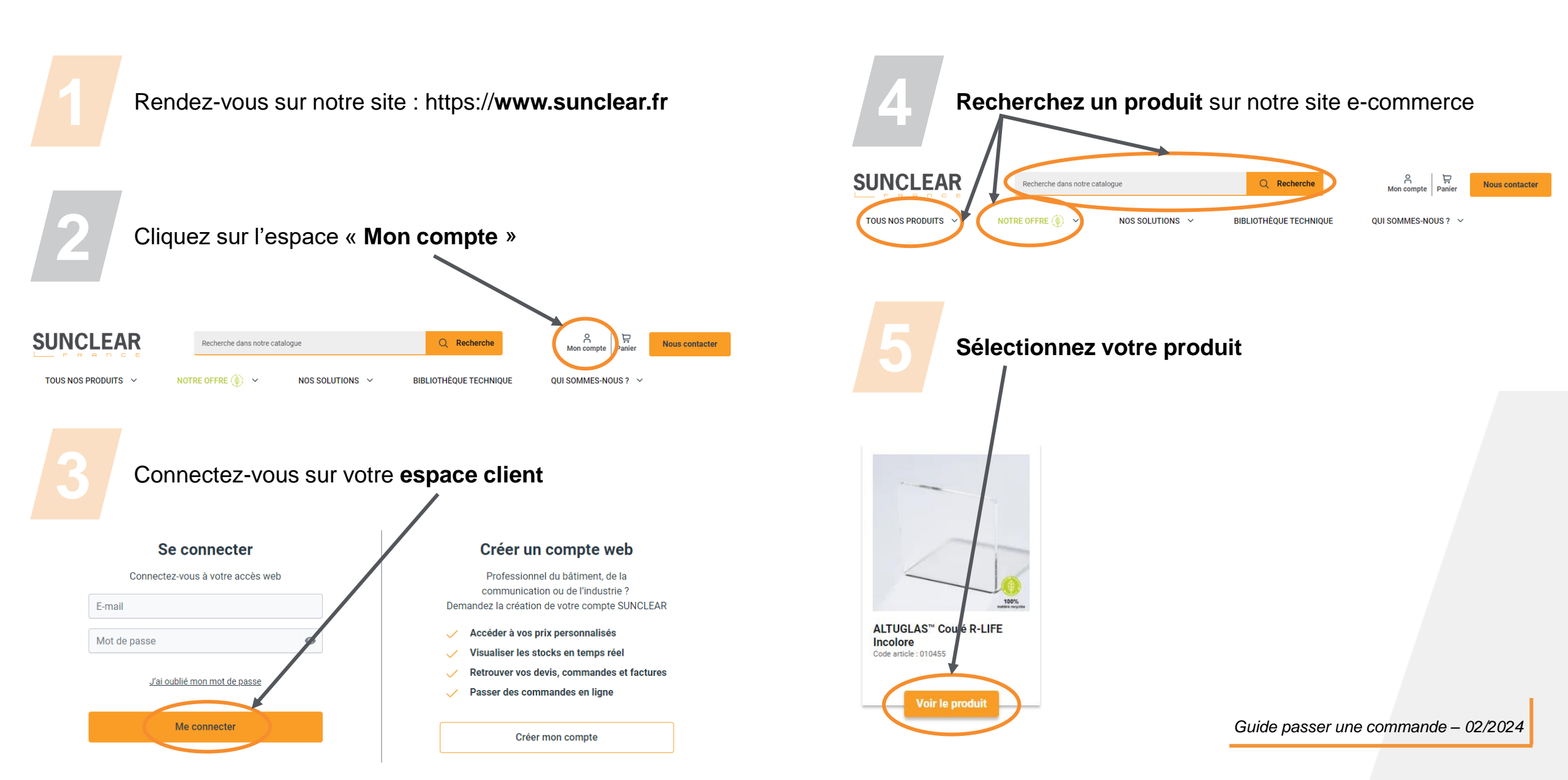

**SUNCLEAR** 

## Les différentes étapes

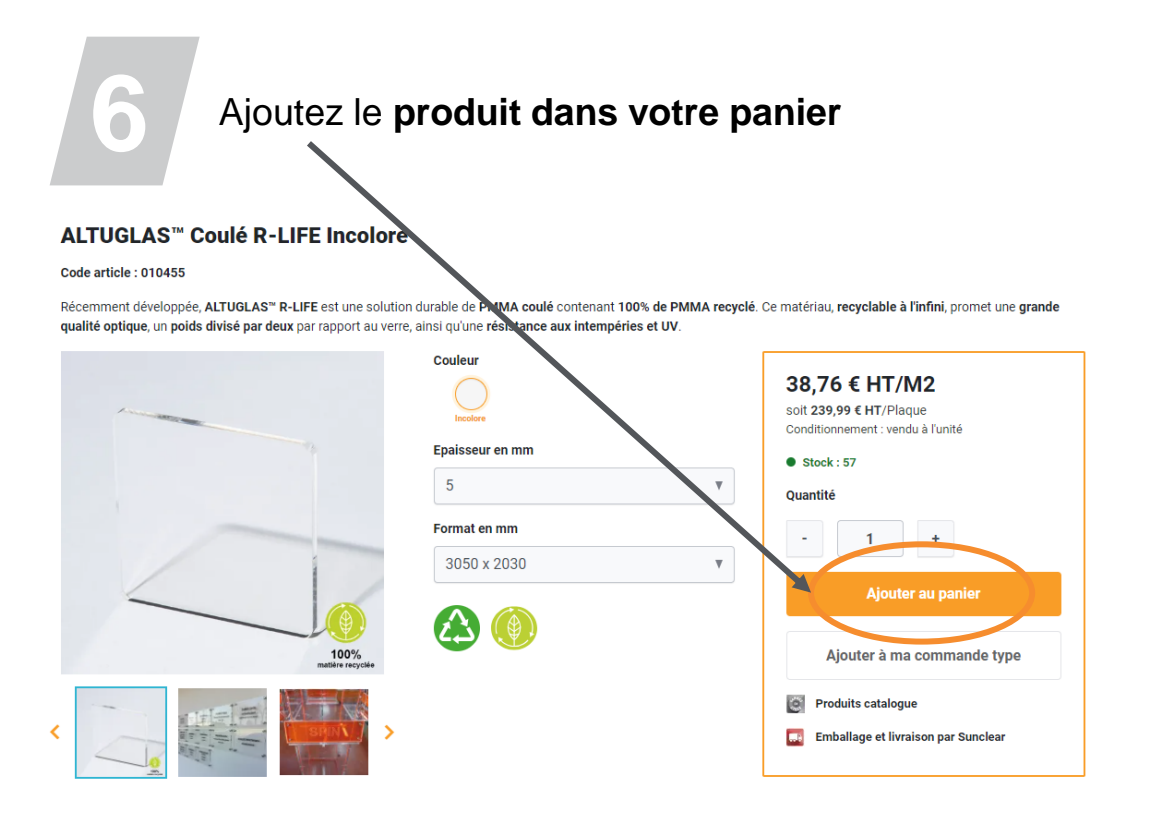

- 👉 Le tarif affiché inclus vos remises
- 👉 Le stock affiché inclus le stock agence + le stock central
- de la quantitatif est modifiable avec les boutons +/-
- 👉 Un bouton est disponible pour ajouter le produit dans votre **commande type**

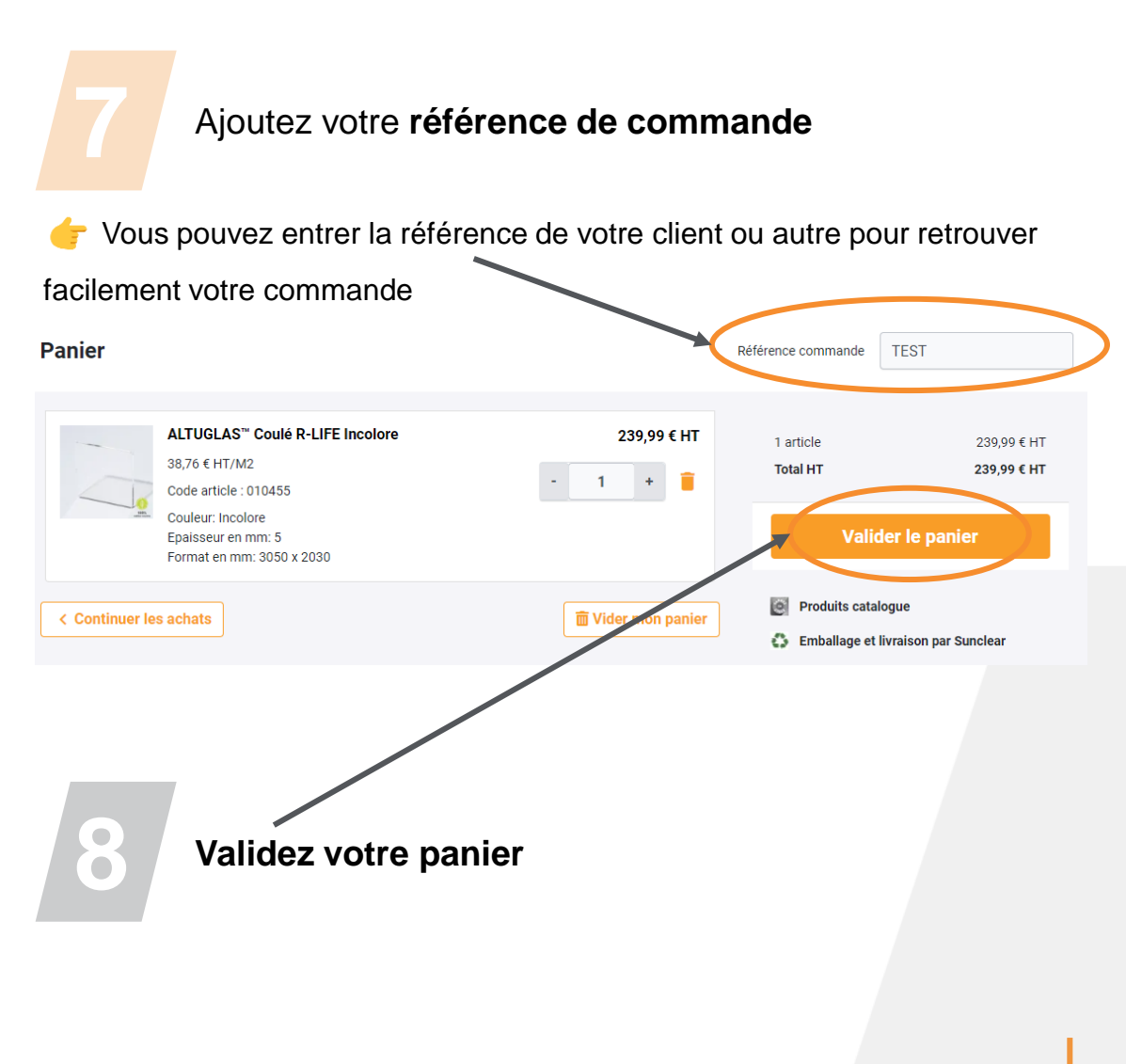

**SUNCLEAR** 

## Les différentes étapes

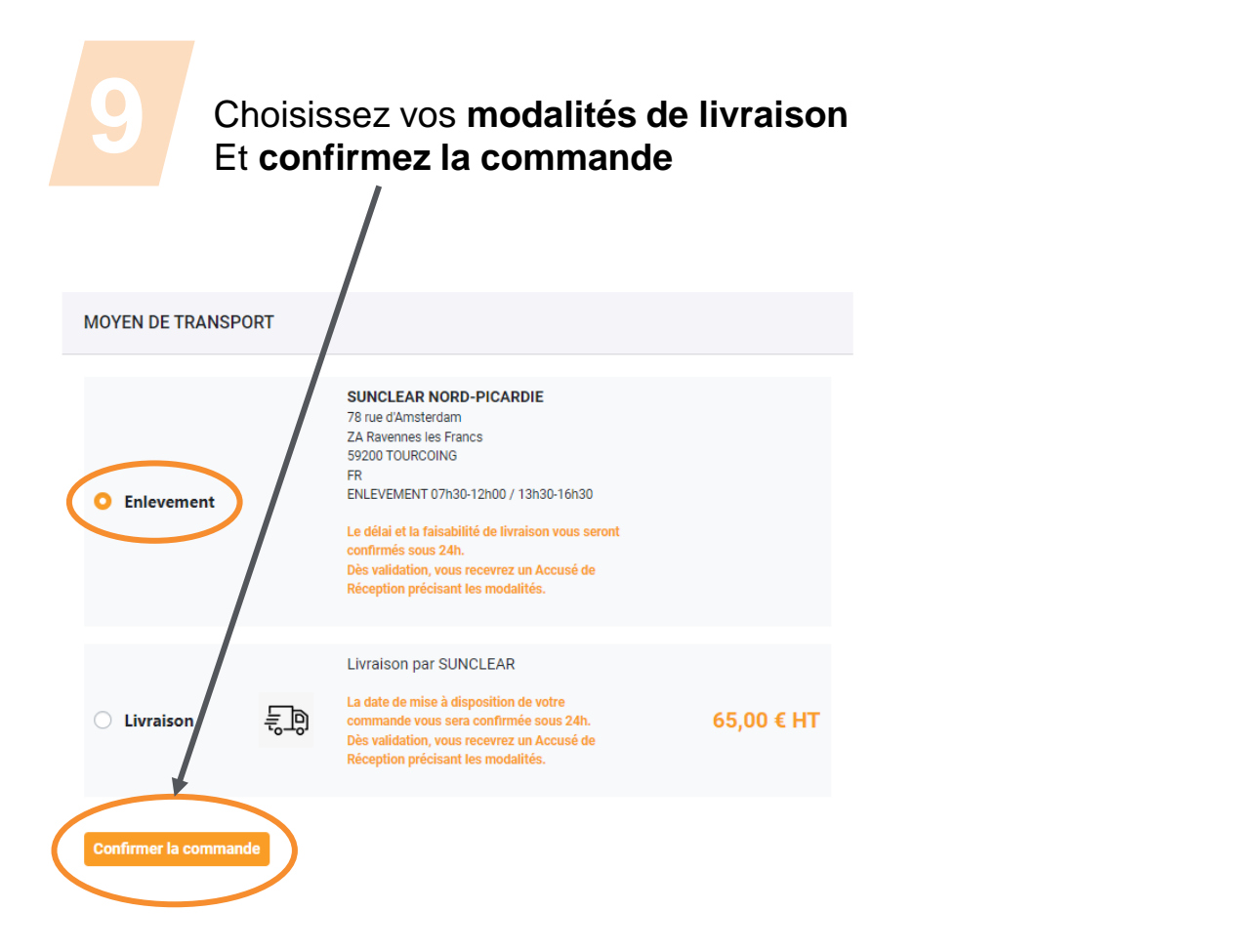

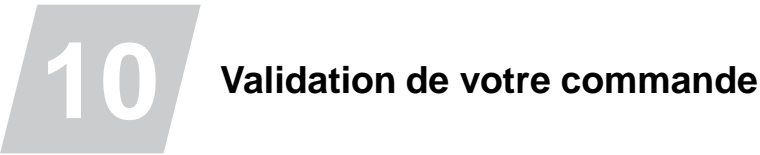

Le règlement s'effectuera en fonction des conditions négociées auprès de votre agence (carte bancaire, 30J FDM par LC, etc.)

La commande vous sera confirmée par votre agence commerciale sous 24H

Dès validation, vous recevrez un Accusé de Réception précisant les modalités

SUNCLEAR